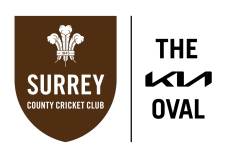

## **INSTRUCTIONS FOR PURCHASING YOUR ALLOCATION OF TICKETS**

Please ensure that when purchasing your tickets, you are using a laptop/desktop/PC device, as some of the functions are only visible on these devices.

1. Log-in to your online Surrey Ticketing Account here

| ¥ f 🖪 Ø |                                                                                                    |                                                                                                    | Mewsletter |
|---------|----------------------------------------------------------------------------------------------------|----------------------------------------------------------------------------------------------------|------------|
|         | Surrey County Cricket Club Log-In                                                                                                    | Your Shopping<br>Basket                                                                                                    |            |
|         | Please log-in to purchase Membership, tickets and to view your account details.<br>If you are new to Surrey County Cricket Club ticketing and you do not hold an account with us, please click 'Create a New Account' below.<br>If you are having any issues with accessing your account, please contact our Member and Supporter Services Team on tickets@surreycricket.com. | Privacy                                                                                                    |            |
|         | You Enal Adress Passood                                                                                                    | The momenta required<br>when creating your account is<br>necessary to allow accurate<br>processing of your order. We<br>guarantee the<br>confidentiality of your data.<br>For your safety we do not<br>store your payment details. |            |
|         | Stay Logged On     GENERATE A NEW PASSWORD OR ACTIVATE YOUR ACCOUNT     LOG M                                                                                                    | Important Information - Ticket Terms and Conditions                                                                                                    |            |
|         | CREATE A NEW ACCOUNT                                                                                                    |                                                                                                    |            |
|         |                                                                                                    |                                                                                                    |            |

2. Once logged in, click 'TICKETS' in the navigation bar at the top of the page.

| ⇔ | Tickets Mombe                                                                                                    | orships SURREY UNIT OVAL                                | Hospitality | Shop     |                                       | Jasveer Singh<br>Register                                      |  |
|---|----------------------------------------------------------------------------------------------------|---------------------------------------------------------|-------------|----------|---------------------------------------|----------------------------------------------------------------|--|
|   | Welcome to Your Surrey Account!                                                                                                    |                                                         |             |          | MY AC                                 | COUNT                                                          |  |
|   | Mr. Jasveer Singh<br>Welcome to your Surrey County Cricket Club account. In your account you<br>will be able to perform several tasks such as:                                                                                          | 2023 County Membership<br>———<br>2023 County Membership |             | <b>K</b> | OFFEF                                 |                                                                |  |
|   | <ul> <li>Print or re-print your tickets prior to a match-day.</li> <li>Pay for, or cancel, any tickets that have been reserved for you.</li> <li>Purchase and manage your Membership.</li> <li>Modify your personal details.</li> </ul> |                                                         |             |          | TICKE<br>Membe<br>Resell 1<br>Order H |                                                                |  |
|   |                                                                                                    |                                                         |             |          | ACCOU<br>Your Pr<br>Update<br>Update  | JNT SETTINGS<br>ofile Details<br>Your Password<br>Your Address |  |

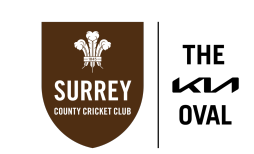

3. Select the day of cricket that you would like to purchase.

|  |                                                                                      | Tickets                                    | Memberships | SURREY | THE<br>OVAL | Hospitality | Shop    |   |                                                                                           |  |
|--|--------------------------------------------------------------------------------------|--------------------------------------------|-------------|--------|-------------|-------------|---------|---|-------------------------------------------------------------------------------------------|--|
|  | Tickets                                                                              | Membership                                 |             |        |             |             |         |   | Your Shopping<br>Basket                                                                   |  |
|  | <b>ti Priority Access</b><br>England v Pak<br>Thursday, 30 May 2024<br>The Kia Oval  | Priority Access<br>iistan MIT20<br>I 18:00 |             |        | { }         | > ([        | BUY NOW | > | Promotional Code If you have a promotional code, please enter it here: Enter Code Here OK |  |
|  | <b>fi Priority Access</b><br>England v New<br>Saturday, 13 July 2024<br>The Kia Oval | Priority Access<br>v Zealand WIT2<br>18:00 | 20          |        |             |             | BUY NOW |   | Important Information Ticket Terms and Conditions                                         |  |

4. Using the seating map, select the area of the ground that you would like to sit in.

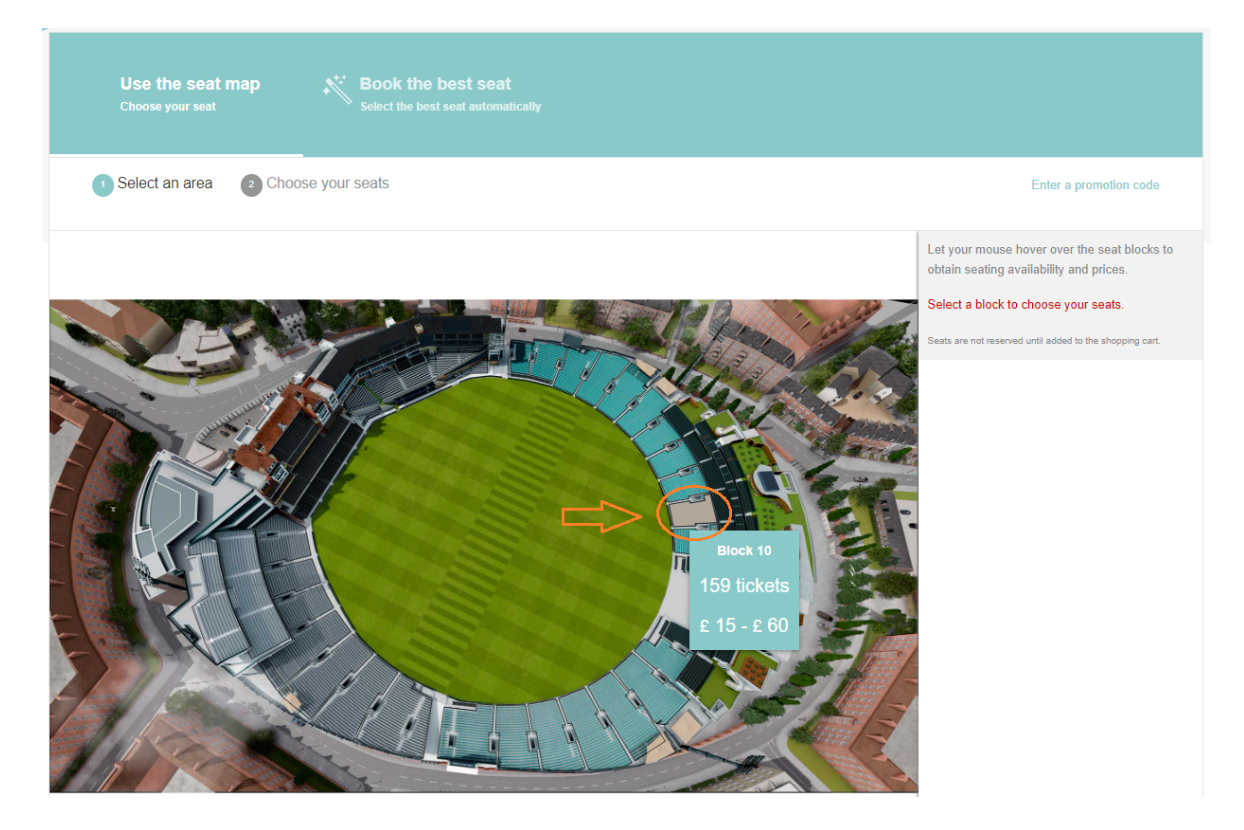

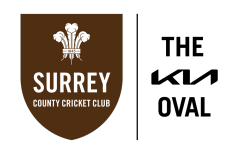

5. Click on the seats that you would like to purchase. *Please note the maximum quantity of tickets that you are able to purchase with your membership.* 

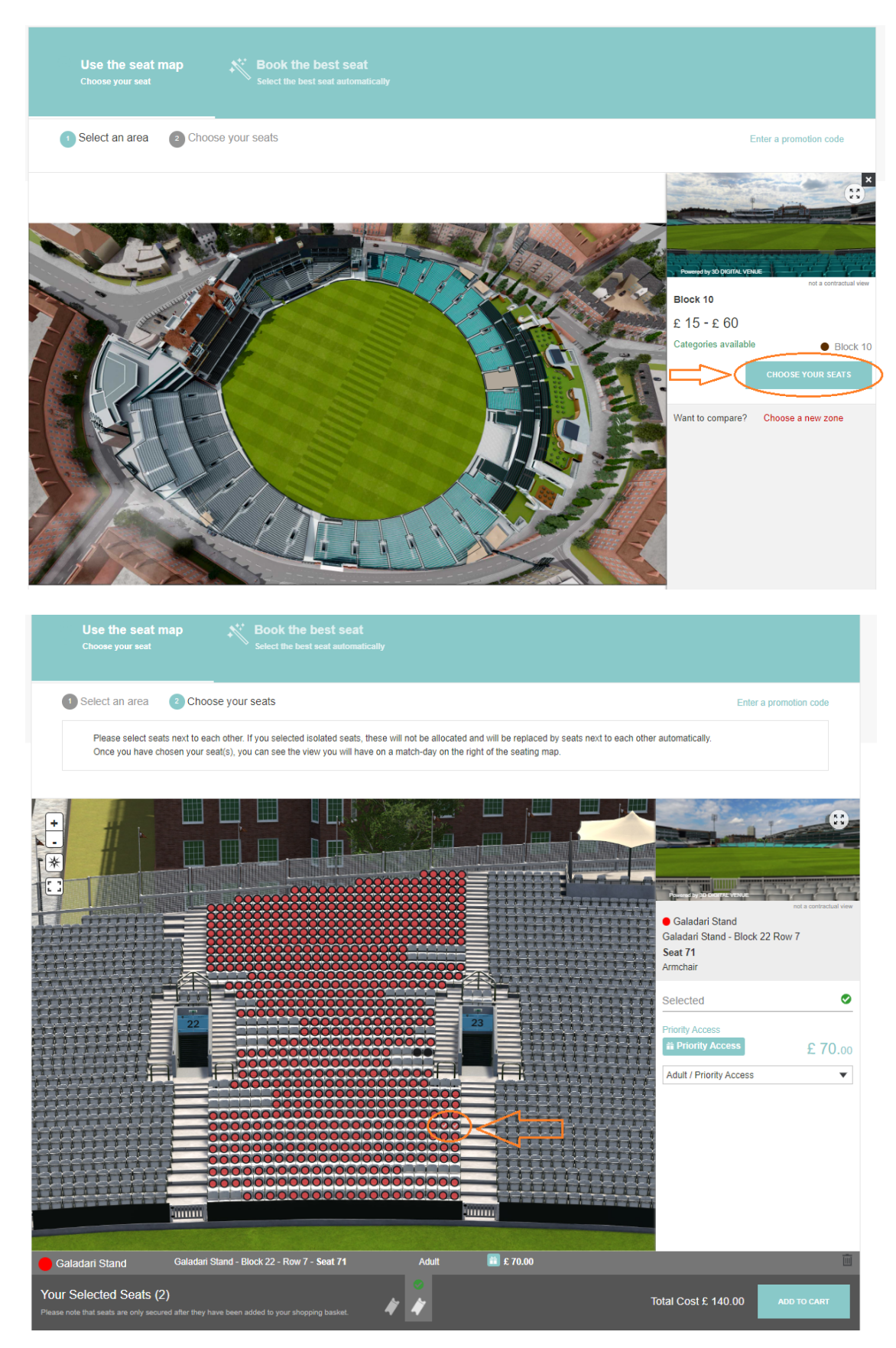

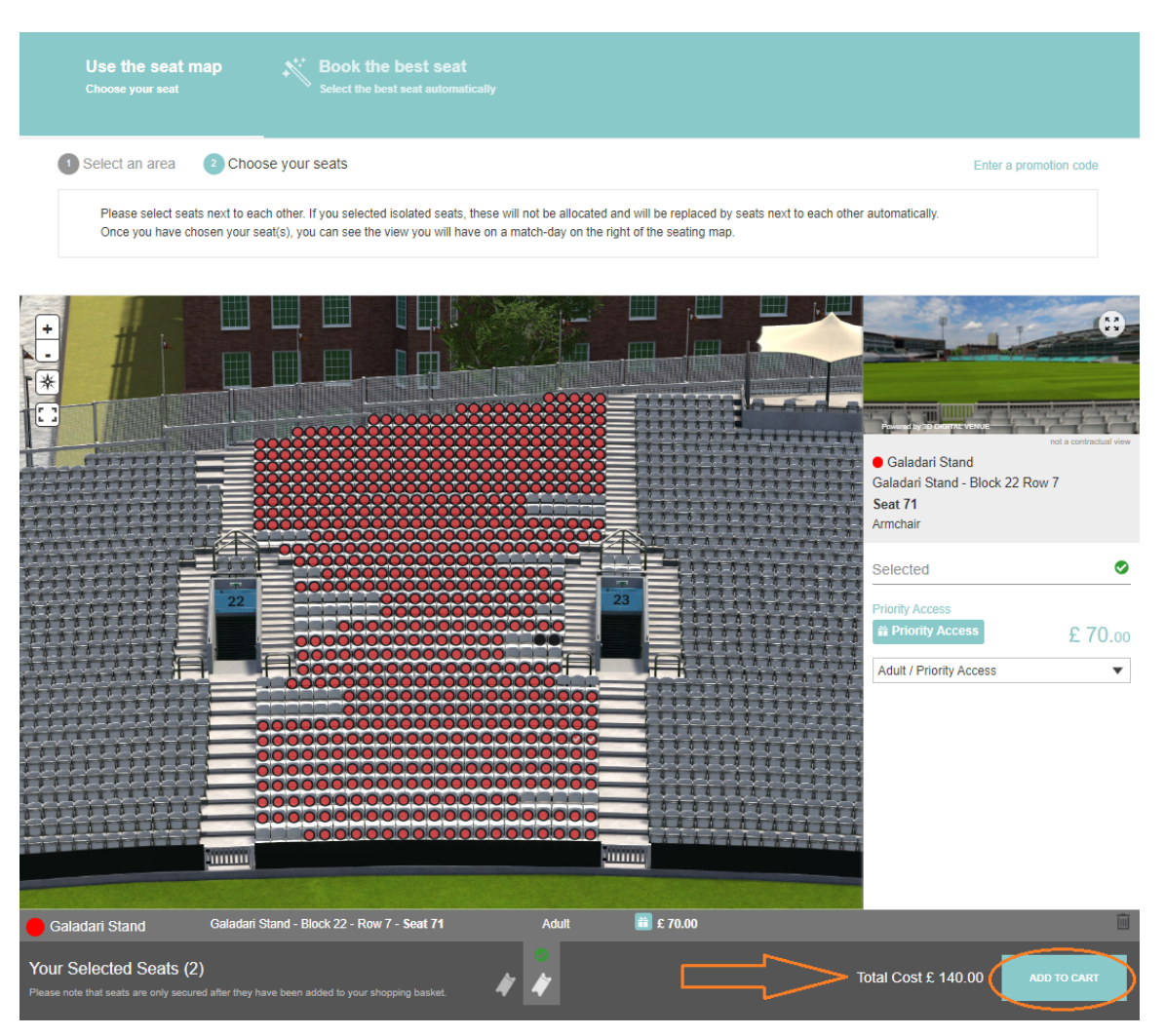

THE

OVAL

SURREY

## 6. Click 'ADD TO CART' at the bottom right of the page.

7. If you would like to purchase ticket for another day of international cricket, select **'TICKETS'** from the navigation bar, and repeat steps 4-7.

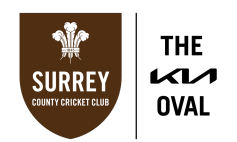

8. Once you are happy with your selection, click '**BUY NOW**' at the side of the page or at the bottom of the page.

| Shopping Basket Updated                                                                       | Your Shopping<br>Basket<br>2 tickets                                     |
|-----------------------------------------------------------------------------------------------|--------------------------------------------------------------------------|
| Success<br>2 tickets added to your shopping cart. You have 14 minutes to complete your order. | £ 140.00                                                                 |
| ENGLAND V PAKISTAN MIT20 Thu 30 May - 18:00 The Kia Oval England vs Pakistan                  | You have 14 minutes to complete your order.                              |
| 2 tickets Galadari Stand (2 x Adult)                                                          | $\langle \rangle$                                                        |
| Adult         Galadari Stand - Block 22 - Row 7 - Seat 71         ε 70.00                     | Payment Method<br>We accept the following<br>payment types and guarantee |
| Adult         Galadari Stand - Block 22 - Row 7 - Seat 72         ε 70.00                     | are safe:                                                                |
| Amount £ 140.00                                                                               | Important Information                                                    |
|                                                                                               | Conditions                                                               |

9. Your Order Summary will appear. *Please note, if you have exceeded your allocation, you will need to assign any additional tickets to people in your 'Friends and Family' network, otherwise you will not be able to proceed.* 

| Order Summary                                                                 |                                       |                                      |                                |                     |          |
|-------------------------------------------------------------------------------|---------------------------------------|--------------------------------------|--------------------------------|---------------------|----------|
| Before proceeding to payment, please ch                                       | eck that your order is co             | rrect and confirm that yo            | u have read and accepted o     | our Terms and Cond  | itions.  |
|                                                                               |                                       |                                      |                                |                     |          |
| ENGLAND V PAKISTAN MIT20                                                      | The                                   | Kia Oval                             | England                        | vs <b>Pakistan</b>  |          |
| 2 tickets Galadari Stand (2 x Adult)<br>Please note that some of your Friends | VIEW   MODIFY Y<br>and Family members | OUR SEATS<br>may not be eligible for | certain price tariffs or alloc | cations of tickets. | X DELETE |
| Adult<br>Priority Access                                                      |                                       | Galadari Stand - Bl                  | ock 22 - Row 7 - Seat 71       |                     | £ 70.00  |
| Friends/Family *                                                              | First name                            | Last name                            | Email                          |                     |          |
| Add new Adult Priority Access                                                 |                                       | Galadari Stand - Bl                  | ock 22 - Row 7 - Seat 72       |                     | £ 70.00  |
| └ Friends/Family * ▼                                                          | First name                            | Last name                            | Email                          |                     |          |

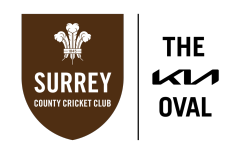

10. Scroll to the bottom of the page, tick the box to agree with our <u>Ticketing Terms and</u> <u>Conditions</u> and click '**PROCEED TO PAYMENT**'.

| Order Amount        | £ 140.00                           |
|---------------------|------------------------------------|
|                     |                                    |
| Payment             |                                    |
| Amount Due £ 140.00 | PROCEED TO PAYMENT<br>CANCEL ORDER |

11. Select your payment method (Visa, Mastercard, or American Express) and enter your card details and click '**PAY NOW**'. *Please note you will have to select your payment method before inserting your card details.* 

|            | Please enter your card details below.                                                                 |
|------------|----------------------------------------------------------------------------------------------------|
| (          | Please note! Ary field highlighted with an <sup>**</sup> is a mandatory field and must be completed.  |
| <b>A</b> 7 | ihis is a secure, encrypted payment.                                                                  |
| C<br>F     | Card Number *<br>Please enter your card number here                                                   |
| E          | ixpiry Date * month ▼ year ▼ Card Holder's Name *                                                     |
| F<br><br>S | 'lease enter your name here                                                                           |
|            | Please tick this box if you would like to store this card on your online account for future payments. |
| :          | X CANCEL ORDER                                                                                        |

12. Your payment will be processed and a confirmation email sent to you within 24 hours. Please note that your tickets will not be available to download/access until closer to the match-day.

If you do not complete your order within the 14-minute period, or make an error with your selection, please wait 30 minutes, and try again.